# 2021년 국제대학교 재학생 온라인 자격증 취득과정 참여방법 안내

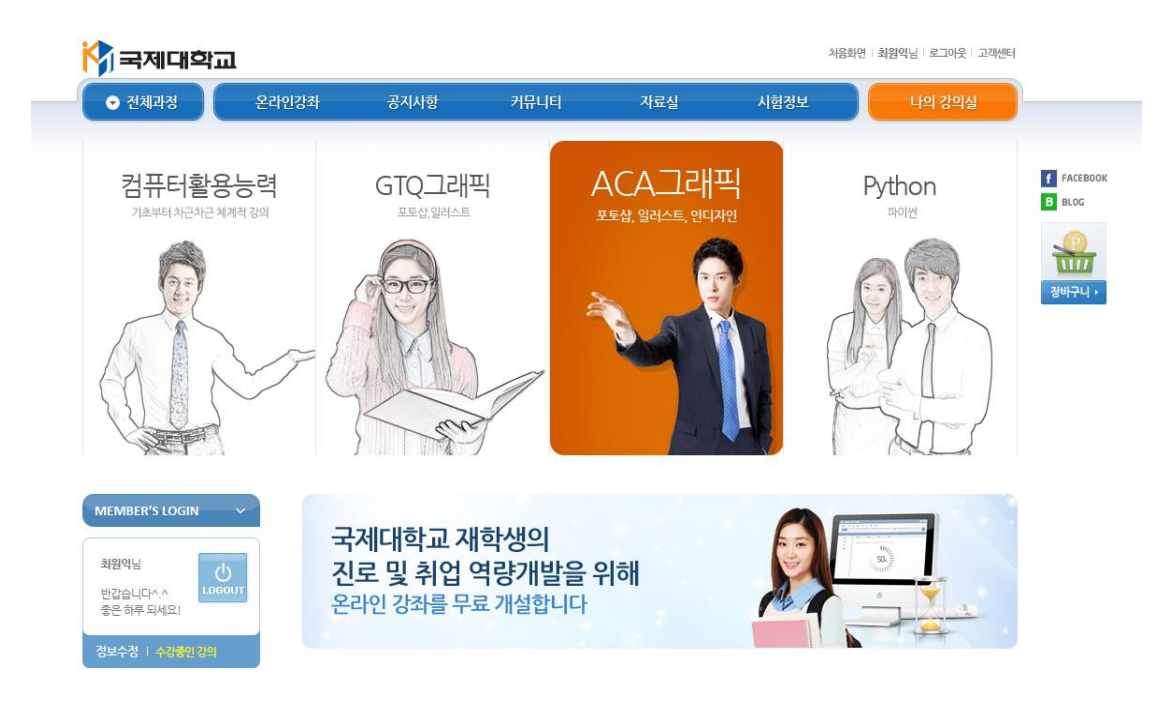

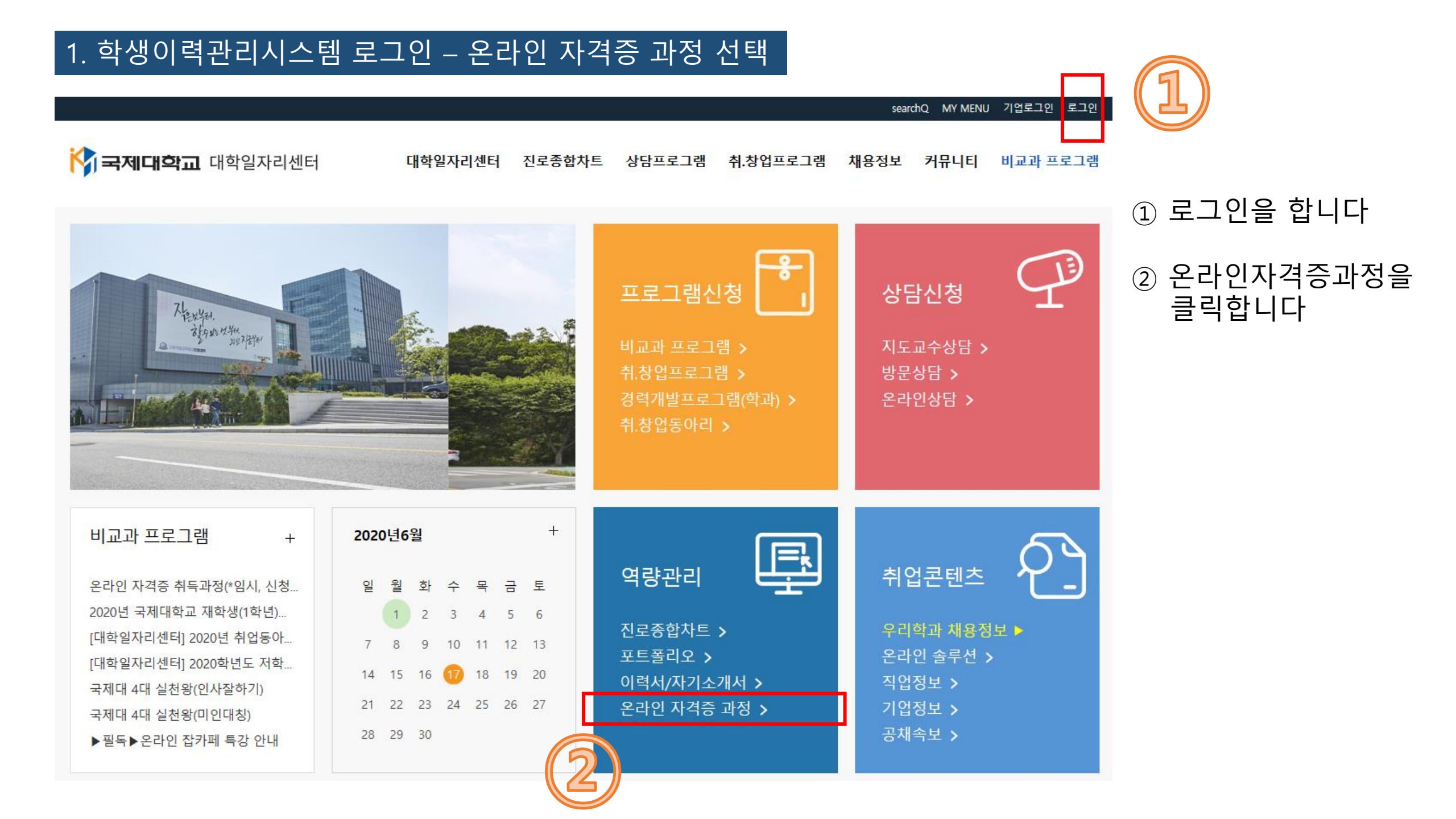

## 2. 온라인 자격증 과정 사이트 이동 및 강좌 선택

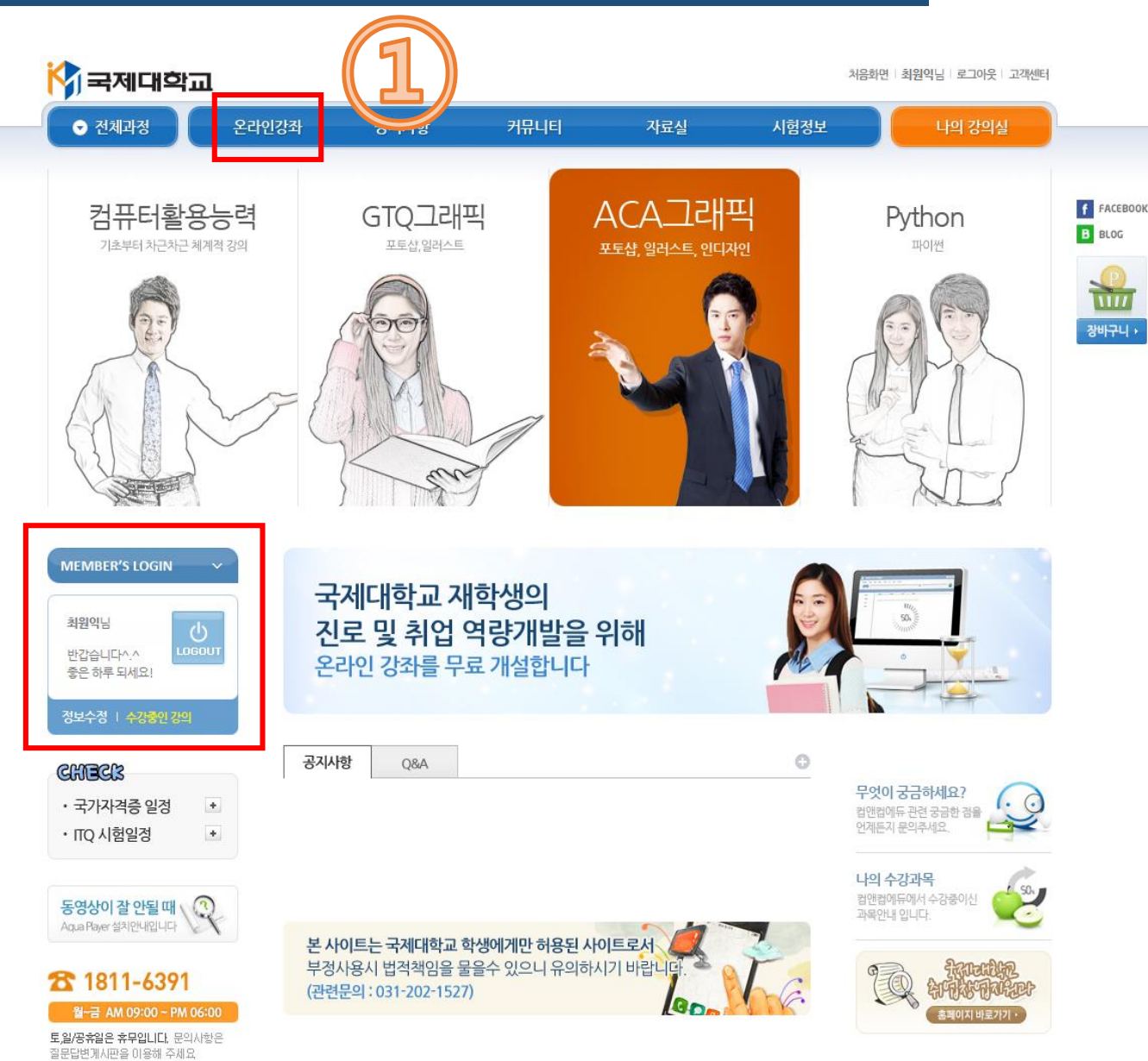

#### 오라인 자격증과정 사이트에 들어온 후 "온라인강좌 " 를 클릭합니다

## **주의!** 화면 중앙 왼쪽의 로그인 정보에 **학생 본인의 이름이 반드시 나와야 합니다!** 만약 본인 이름이 나와있지 않으면 수강이 불가능하므로 즉시 연락 주세요! (대학일자리센터 : 031-612-9460)

## 3. 자격증 종류 확인 및 상세보기

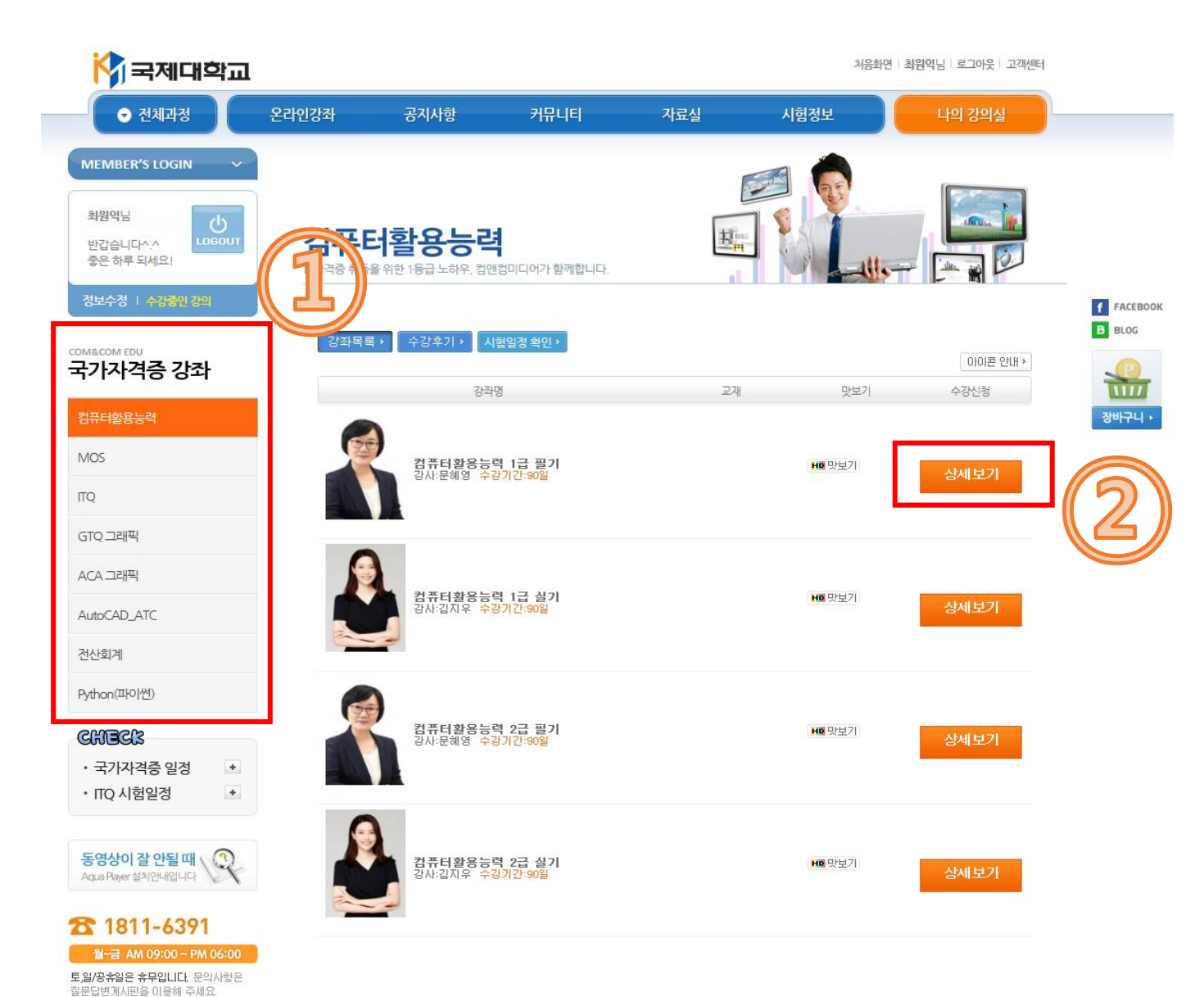

## ① 자격증 종류를 선택합니다

#### ② 상세보기를 통해 세부내용을 확인합니다

## 4. 수강희망 과목 수강신청 하기

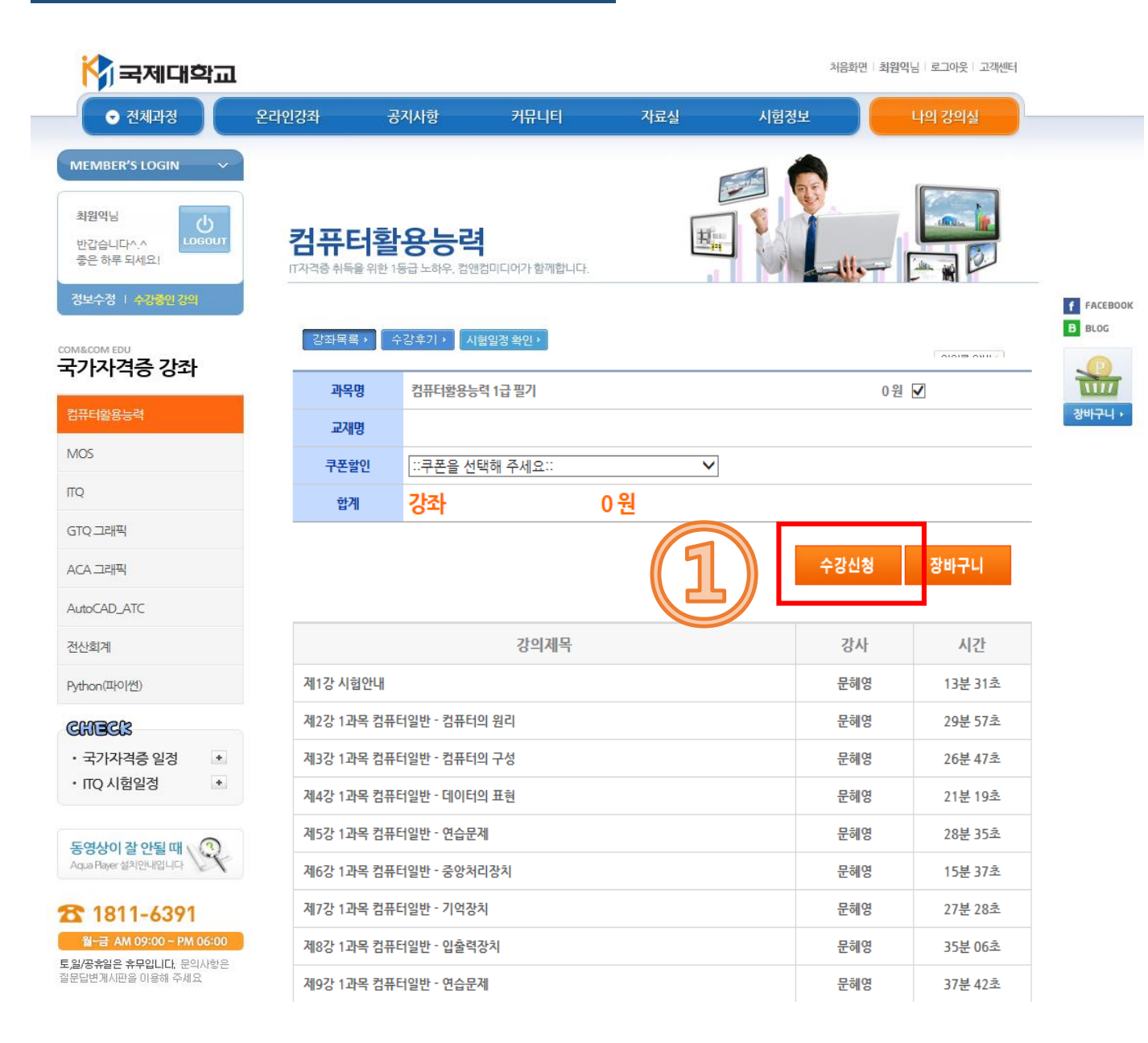

#### ① 수강을 원할 경우, 수강신청을 선택합니다

## \*화면 중앙의 "쿠폰"은 입력하지 않습니다!

## 5. 수강신청 완료 과목 확인

 
 월~금 AM 09:00 ~ PM 06:00

 토일/공휴일은 휴무입니다. 문의사항은 질문답변계시판을 이용해 주세요

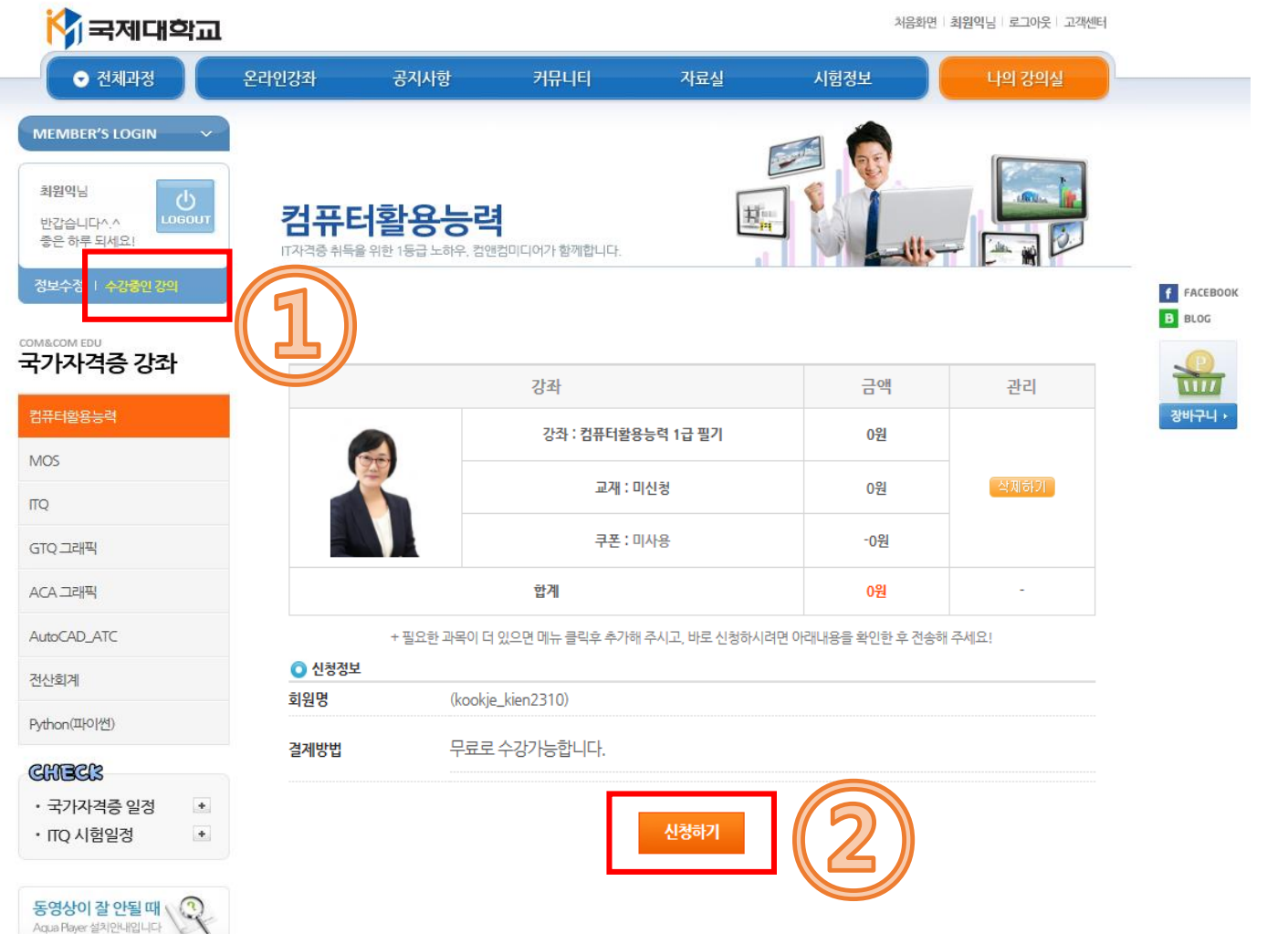

## ① 수강중인 강의를 선택합니다

## ② 본인이 선택한 강좌를 확인한 후,신청하기를 클릭합니다

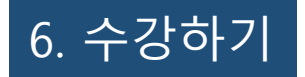

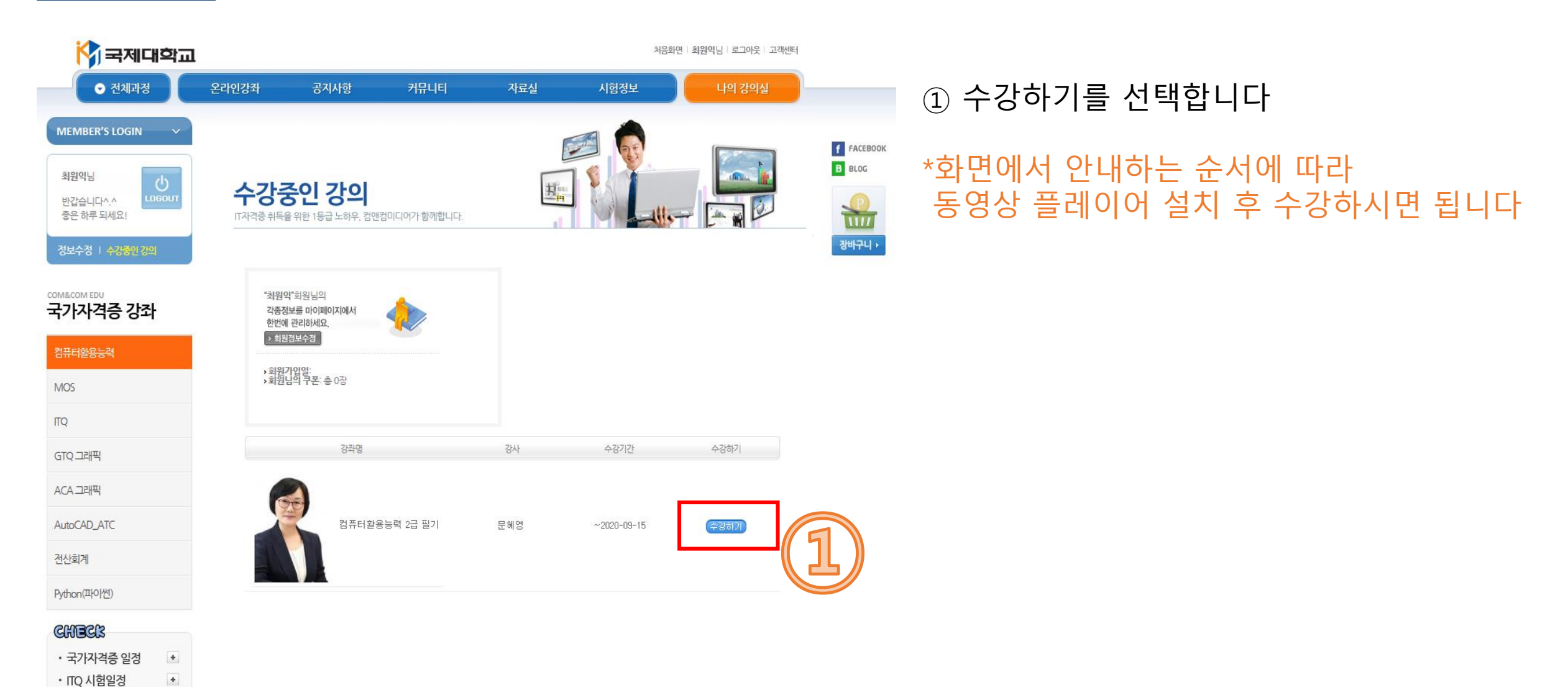

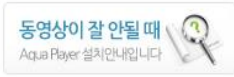

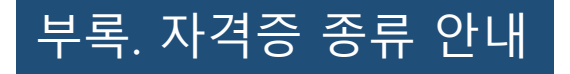

## 동영상 프로그램 안내

구축된 온라인 교육사이트를 바탕으로 IT능력 향상 및 자격증 취득을 위한 교육 컨텐츠를 학생들에게 제공하고 있으며,

이를 통해개인별 경쟁력 강화 및 취업활동을 효율적으로 지원할 수 있습니다.

#### ※ 학교측에서 희망하는 교육으로 협의하여 추가, 삭제 가능합니다.

| 과 목              | 강의수 | 프로그램및버전                 | 과 목             | 강의수 | 프로그램및버전     |
|------------------|-----|-------------------------|-----------------|-----|-------------|
| 컴퓨터활용능력 1급 필기    | 64  | Windows 10, Office 2010 | ITQ Excel       | 24  | Office 2010 |
| 컴퓨터활용능력 1급 실기    | 80  | Windows 10, Office 2010 | ITQ PowerPoint  | 17  | Office 2010 |
| 컴퓨터활용능력 2급 필기    | 35  | Windows 10, Office 2010 | ITQ 아래한글        | 17  | Office 2010 |
| 컴퓨터활용능력 2급 실기    | 25  | Windows 10, Office 2010 | ACA Photoshop   | 39  | Office 2010 |
| MOS Excel Expert | 23  | Office 2016             | ACA Illustrator | 36  | CC 2018     |
| MOS PowerPoint   | 18  | Office 2016             | ACA Indesign    | 46  | CC 2018     |
| MOS Word Expert  | 20  | Office 2016             | 전산회계 1급 필기      | 26  | KcLep       |
| MOS Access       | 21  | Office 2016             | 전산회계 1급 실기      | 23  | KcLep       |